# ACTUALIZACIÓN LOPD TUTORIAL PARA FIRMAR EDUCAMOSCIM CEIP SAN JOSÉ DE CALASANZ

#### ENTRAR EDUCAMOS CLM CON NUESTRO USUARIO (NO EL DEL ALUMNO/A) $T \rightarrow C$ a decentación de la construcción de la construcción de la

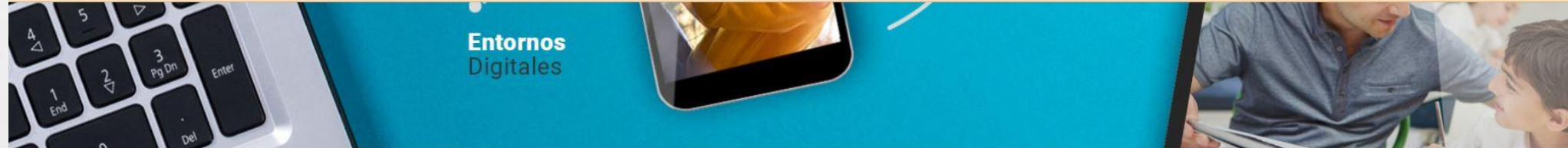

#### EducamosCLM, el entorno educativo de la Consejería de Educación

In espacio que facilita la gestión académica, incluye un entorno virtual de aprendizaje, posibilita la realización de trámites educativos, promueve comunicación entre la comunidad educativa e impulsa la lectura LeemosCLM

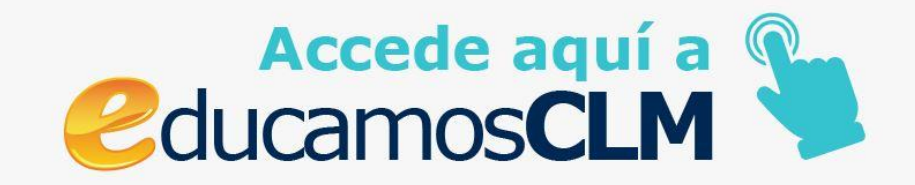

NOTICIAS

## **SEGUIMIENTO EDUCATIVO**

1

E. F.

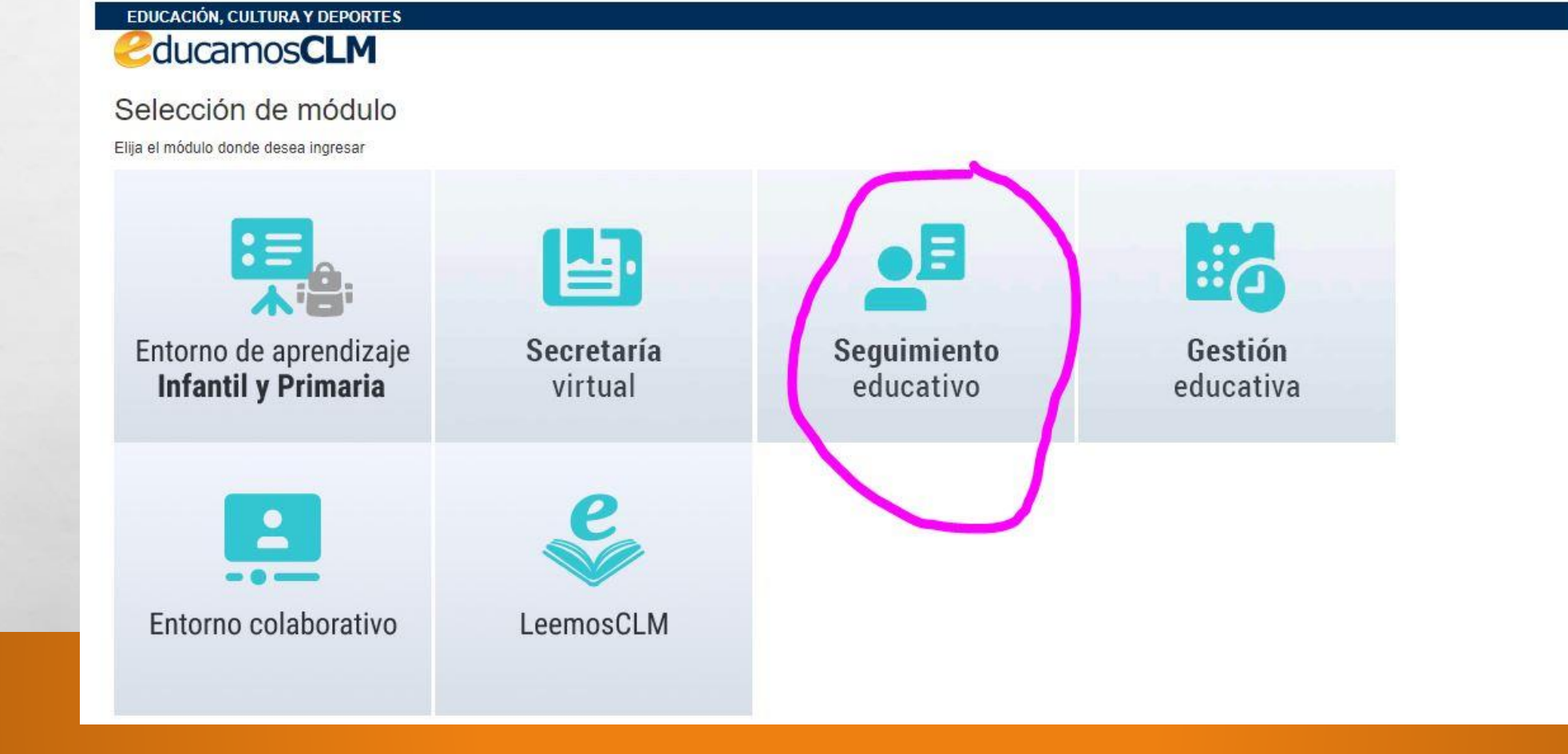

AND A CARLEND AND A CARL

Prop.

#### EN EL MENÚ DE LA IZQUIERDA PINCHAR EN "Lopd"

| EducamosCLM<br>Seguimiento Educativo |   | = ? 🌣    |                    | Padre/Madre |
|--------------------------------------|---|----------|--------------------|-------------|
| ALUMNO/A                             | ~ | <b>T</b> | MENSAJES RECIBIDOS |             |
| PLANIFICACION SEMANAL                | • |          |                    |             |
| SEGUIMIENTO DEL CURSO                | • |          | Grupo: Cualquiera  |             |
| DOCUMENTOS PARA EL CENTRO            | • |          |                    |             |
| LOPD                                 | • |          | No existen datos   |             |
| COMUNICACIONES                       | • |          |                    |             |
| CENTRO                               | • |          |                    |             |
| AGENDA PERSONAL                      | • |          |                    |             |
| MIS FAVORITOS                        | • |          |                    |             |
| MIS DATOS                            | • |          |                    |             |
|                                      |   |          |                    |             |
|                                      |   |          |                    |             |

den i

E St.

1

## **INFORMACIÓN CONSENTIMIENTO**

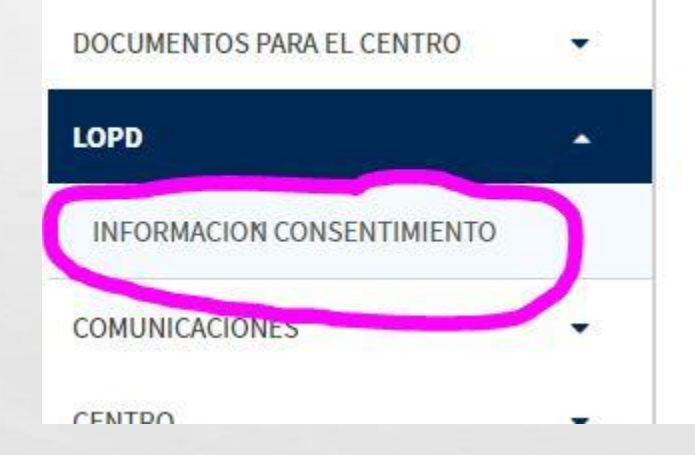

a star

E. F.

ALS!

ten de

### PINCHAR EN LA NÚMERO 647 CON FECHA DE 1/12/2021. QUE APARECERÁ "SIN FIRMAR"

| EUUCAIIIOSCLIVI<br>Seguimiento Educativo |   |                 |                                                                  |                                                                                                    |                                                                                                    | CEI                                                                                   | ² - San Jose de Calasa | nz               |                     |
|------------------------------------------|---|-----------------|------------------------------------------------------------------|----------------------------------------------------------------------------------------------------|----------------------------------------------------------------------------------------------------|---------------------------------------------------------------------------------------|------------------------|------------------|---------------------|
| PLANIFICACION SEMANAL                    | • | Ŧ               |                                                                  | CON                                                                                                    | ISENTIMIENTO DE IMÁGEN                                                                                     | VES                                                                                   |                        |                  | <del>&lt;</del>     |
| SEGUIMIENTO DEL ALUMNADO                 | • |                 |                                                                  |                                                                                                    |                                                                                                    |                                                                                       |                        |                  |                     |
| ENTORNO DE APRENDIZAJE                   | • |                 |                                                                  |                                                                                                    |                                                                                                    |                                                                                       |                        |                  |                     |
| LOPD                                     |   |                 |                                                                  |                                                                                                    |                                                                                                    |                                                                                       |                        | Número to        | tal de registros: : |
| INFORMACION CONSENTIMIENTO               |   | Número<br>Envío | Nombre del<br>Fichero                                            | Destinatarios                                                                                                    | Destino y Finalidad                                                                                        | Cesión                                                                                | Transferencias         | Fecha<br>Entrada | Estado              |
| COMUNICACIONES                           | • | 193             | Grabación y publicación de imágenes de la<br>comunidad educativa | Redes sociales; Publicación web; Medios<br>de Comunicación, Administraciones Públicas;<br>Programas educativos                          | Promoción de actividades y servicios del<br>centro y de la Consejería de Educación,<br>Cultura y Deportes. | Redes sociales; Publicación web; Medios<br>de Comunicación, Administraciones Públicas |                        | 24/09/2019       | Firmado             |
| CENTRO                                   | • |                 |                                                                  |                                                                                                    | culture y poporteor                                                                                        |                                                                                       |                        |                  |                     |
| CUESTIONARIOS CDD                        | • | 647             | G abación y publicación de imágenes de la<br>o munidad educativa | Redes sociales; Aplicaciones móviles de<br>mensajería; Publicación web; Administraciones<br>Públicas; Entidades; Medios de comunicación | Promoción de actividades y servicios del<br>centro y de la Consejería de Educación,                        |                                                                                       |                        | 01/12/2021       | Sin Firmar          |
| USUARIAS Y USUARIOS                      | • | -               |                                                                  | locales, regionales y nacionaels                                                                                                    | Cultura y Deportes.                                                                                        |                                                                                       | 200                    |                  |                     |
| AGENDA PERSONAL                          | • |                 |                                                                  |                                                                                                    |                                                                                                    |                                                                                       |                        |                  | 7                   |
| MIS FAVORITOS                            | - |                 |                                                                  |                                                                                                    |                                                                                                    |                                                                                       |                        |                  |                     |
| MIS DATOS                                | • |                 |                                                                  |                                                                                                    |                                                                                                    |                                                                                       |                        |                  | -                   |

#### MARCAR EL CONSENTIMIENTO Y VALIDAR ARRIBA A LA DERECHA

#### DETALLE DE LA INFORMACIÓN DEL CONSENTIMIENTO LOPD

| Tratamlento           | Grabación y publicación de imágenes de la comunidad educativa.                                                                                                    |
|-----------------------|----------------------------------------------------------------------------------------------------|
| Finalidad             | Promoción de actividades y servicios del centro y de la<br>Consejería de Educación, Cultura y Deportes.                                                                                                    |
| Responsable*          | 13002009 - CEIP San José de Calasanz<br>CL. CAMPOS DE MONTIEL, 16 13230 Membrilla (Ciudad Real)                                                                                                    |
| Destinatarios*        | Publicaciones internas del centro, tales como carteles, folletos informativos, orlas y envío<br>de información a los interesados o sus representantes legales a través de la plataforma                              |
| Derechos              | Acceder, rectificar o suprimir los datos, así como su limitación, oposición y portabilidad,<br>en los términos establecidos en los artículos 15 a 22 del Reglamento (UE) 2016/679 general<br>de protección de datos. |
| Información adicional | También puede solicitaria en las direcciones de correo electrónico:<br>protecciondatos@jccm.es o protecciondedatos.educacion@jccm.es<br>Pincha aguí para mas información                                             |

SOLICITUD DE CONSENTIMIENTO

A onsiento que mis datos personales de Imagen y voz sean tratados conforme a las características de tratamiento previamente descrito y autorizo expresamente su grabación, así como su posible blicidad o difusión en los medios previstos en el tratamiento.

Puede retirar este consentimiento en cualquier momento.

Lugar, fecha y firma.

E St.

**720** 

### **COMPROBAR QUE APARECE YA FIRMADO**

DESCRIPTION OF

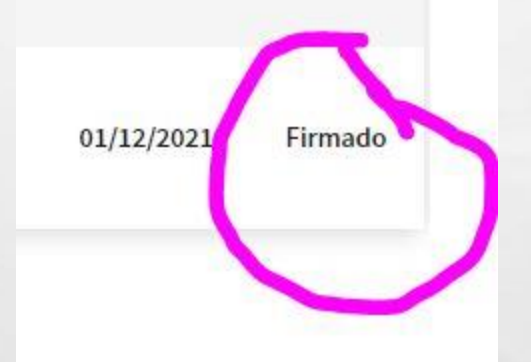

-

# **CONSEGUIDO** Muchas gracias